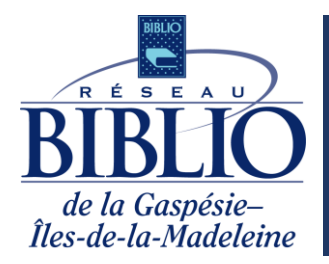

Ce nouveau catalogue permet une navigation dans toutes les collections des bibliothèques membres du Réseau BIBLIO GÎM. Les collections de livres papier et numériques sont regroupées au même endroit. Il est possible de gérer votre dossier d'abonné (emprunt, retard, renouvellement, réservation) tout en restant dans le confort de votre foyer.

### Catalogue

Pour accéder au catalogue, allez sur notre site Web : <u>https://www.reseaubibliogim.qc.ca/fr</u> et cliquez ensuite sur l'onglet <u>Catalogues.</u>

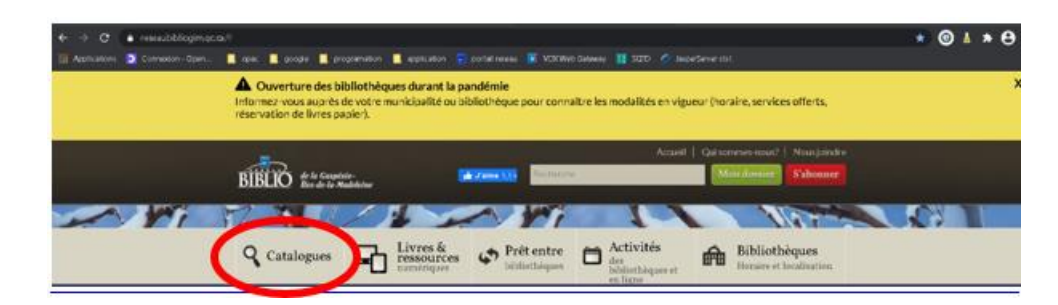

### À partir de la page du Catalogues, vous pourrez :

- 1. Faire votre recherche;
- 2. Gérer votre dossier d'abonné;
- 3. Consulter les nouveautés`;
- 4. Consulter le palmarès des lectures;
- 5. Accéder aux ressources numériques;
- 6. Faire vos demandes de prêt entre bibliothèques (PEB).

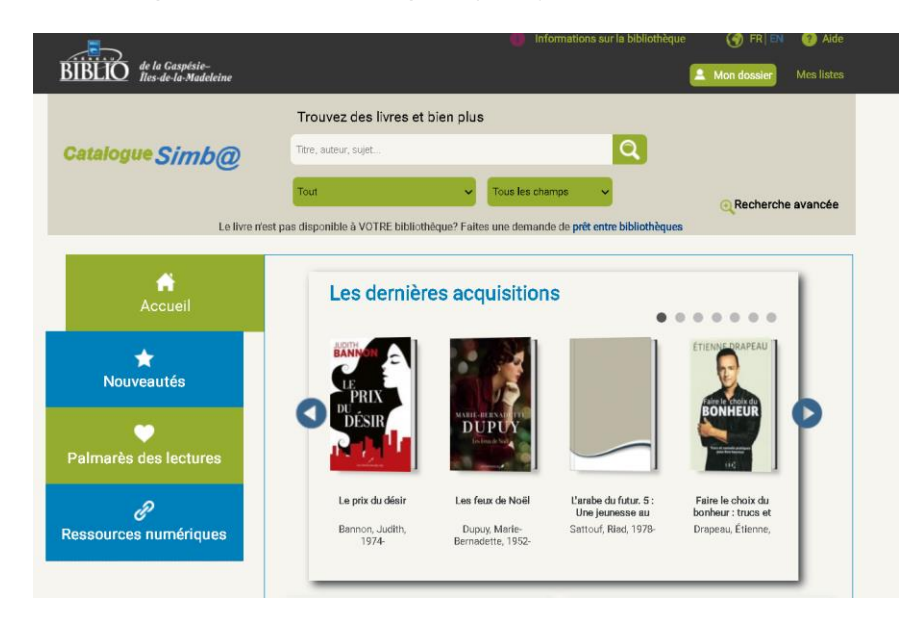

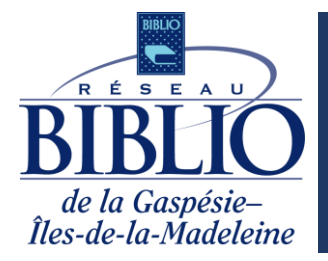

#### Faire une recherche

Dans ce système, il est possible de faire deux types de recherche. N'oubliez pas d'éviter les mots vides (déterminants, articles, etc.). Vous pouvez aussi laisser cet espace vide afin d'accéder à la collection complète.

#### 1. La recherche simple

Les deux menus déroulants qui se trouvent sous la barre de recherche vous permettent de préciser votre recherche. Le menu de gauche vous permet de préciser la localisation ou le type de collection.

| Trouvez des livres et bien plu | s                   |
|--------------------------------|---------------------|
| Titre, auteur, sujet           | Q                   |
| Tout 🗸                         | Tous les champs 🔷 🗸 |

Le menu de droite vous permet de spécifier dans quel champ documentaire se trouve votre recherche.

| Menu déroulant de gau                                                                                                    | che | Menu                                                      | I déroulant de droite |
|----------------------------------------------------------------------------------------------------|-----|-----------------------------------------------------------|-----------------------|
| Tout Tous les champs                                                                                                    |     | Auteur                                                    | ~                     |
| Collections des bibliothèques (RB GÎM)<br>Livres numériques (RB GÎM)                                                                                                    |     | Tous les cham                                             | nps                   |
| Adultes<br>Jeunes<br>Livres audio<br>Livres en gros caractères<br>Biblio-Aidants<br>Coup de coeur Manimot<br>Kaléidoscope<br>TULATULU<br>– BIBLIOTHÈQUES –<br>TOUTES LES BIBLIOS DE CAP-CHAT<br>TOUTES LES BIBLIOS DE CARLETON-SUR-MER<br>TOUTES LES BIBLIOS DE CARLETON-SUR-MER<br>TOUTES LES BIBLIOS DE CANDLER<br>TOUTES LES BIBLIOS DE CANDLER<br>TOUTES LES BIBLIOS DE CANDLER |     | Auteur<br>Titre<br>Sujet<br>ISBN<br>Collection<br>Éditeur |                       |

#### Mise en situation

Un responsable de service de garde voulant trouver des livres d'Élise Gravel pour faire une lecture à des enfants. Voici un exemple des champs à indexer et à sélectionner.

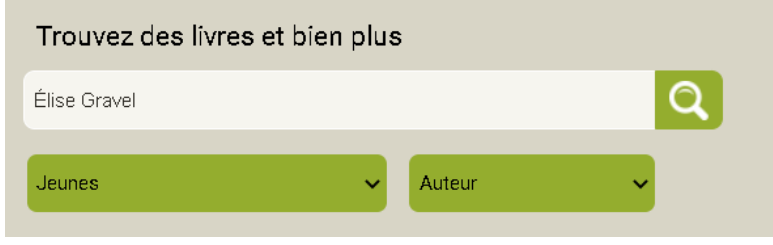

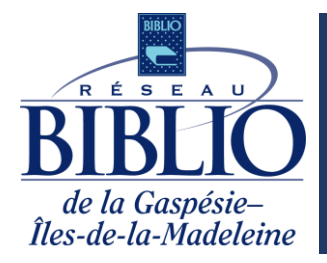

### 2. La recherche avancée

Cette option vous permet de faire des recherches plus complexes afin de préciser ce que vous ne voulez pas.

#### Mise en situation

Un responsable de service de garde voulant trouver tous les titres de la série les petits dégoûtants d'Élise Gravel. Je ne veux toutefois pas qu'il me donne le titre La Mouche, car je l'ai déjà lu. Voici un exemple des champs à indexer et à sélectionner.

| Trouver des documents o                                  | qui ont :                |                       |
|----------------------------------------------------------|--------------------------|-----------------------|
| Tous ces mots :                                          |                          | Les petits dégoûtants |
| Cette phrase exacte :                                    |                          |                       |
| Ne pas afficher les docu                                 | ments contenant :        |                       |
| Ces termes indesirables :                                |                          |                       |
| Limites supplémentaires                                  | 1:                       |                       |
| ⊤ype de format :                                         | Tout format              | ~                     |
| Langue :                                                 | Toutes les Langues       | ~                     |
| Bibliothèque :                                           | Toutes les bibliothèques | ~                     |
| ⊖Trouver <b>⊙N</b> e pas afficher                        | ⊤itre :                  | mouche                |
| ●Trouver ○Ne pas afficher                                | Auteur :                 | élise gravel          |
| ●Trouver ○Ne pas afficher                                | Sujet :                  |                       |
| Cibles de recherche                                      |                          |                       |
| Collections des bibliothèques Livres numériques (RB GÎM) | (RB GÎM)                 |                       |
|                                                          |                          |                       |
| Recherche avancée                                        |                          |                       |

Peu importe le type de recherche que vous utilisez,

voici un aperçu de la page des résultats.

Vous pouvez affiner vos recherches à l'aide de la section : <u>LIMITER LES</u> <u>RÉSULTATS DE RECHERCHE</u> (section à gauche). Au fur et à mesure que vous descendrez la page, vous pourrez sélectionner vos choix et ainsi limiter les résultats.

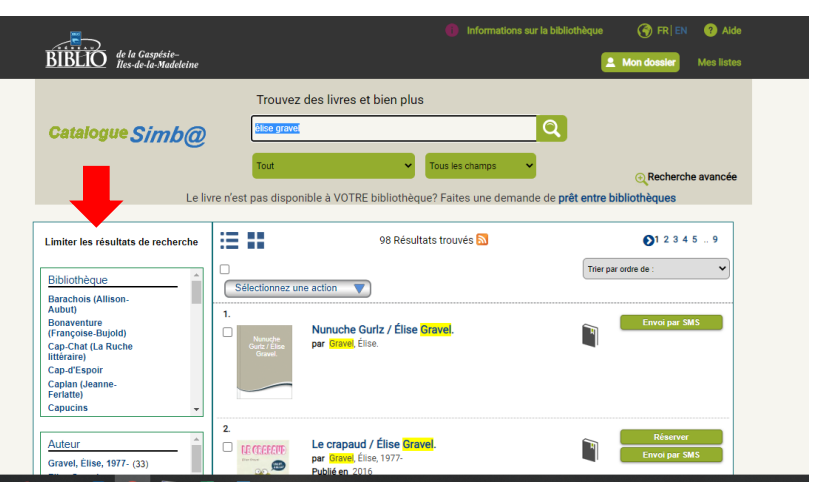

Utilisation du catalogue en ligne

9 décembre 2020

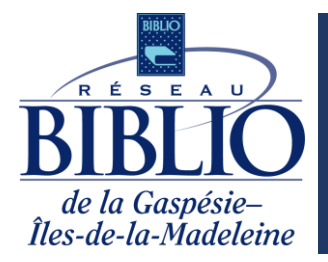

#### **Effectuer une réservation**

Lorsque vous cliquez sur le **Titre d'un document**, vous accèderez à une page contenant la notice complète du document ainsi que les informations sur sa disponibilité.

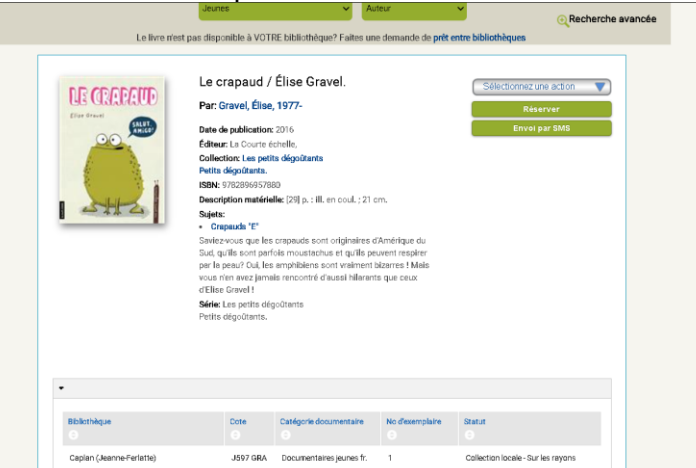

En cliquant sur **Sélectionnez une action**, un menu déroulant apparaît et vous pourrez y effectuer diverses actions, dont l'envoi de la notice, par courriel, par SMS ou même l'ajout à une liste personnalisée.

|               | Trouvez des livres et bien plus                                                       |                            |
|---------------|---------------------------------------------------------------------------------------|----------------------------|
| talogue Simb@ | Élise gravel                                                                          | Q                          |
|               | Jeunes V Auteur                                                                       | ✓                          |
| Le livre n    | est pas disponible à VOTRE bibliothèque? Faites une demande de                        | prêt entre bibliothèques   |
| NE CEADATE    | Le crapaud / Élise Gravel.                                                            | Sélectionnez une action    |
| Eliae Gravel  | Par: Gravel, Elise, 1977-                                                             | Effectuer des réservations |
|               | Date de publication: 2016<br>Éditeur: La Courte échelle,                              | Ajouter à Mes listes       |
|               | Collection: Les petits dégoûtants<br>Petits dégoûtants.                               | Envoyer par courriel       |
|               | ISBN: 9782896957880                                                                   | Envoyez-le-moi par SMS     |
| SHE           | Description matérielle: [29] p. : ill. en coul. ; 21 cm.<br>Sujets:<br>• Crapauds "E" | Imprimer                   |
|               | Soution your que les propouds cont originaires d'Amérique du                          |                            |

Si vous cliquez sur **Effectuer des réservations**, une nouvelle fenêtre s'ouvrira et vous devrez ouvrir une session en indiquant votre code/numéro d'usager et votre NIP.

Numéro d'usager : représente les 14 chiffres (sans espaces et sans tiret) de votre carte d'abonné NIP : Inscrire votre NIP (Numéro d'identification personnel)

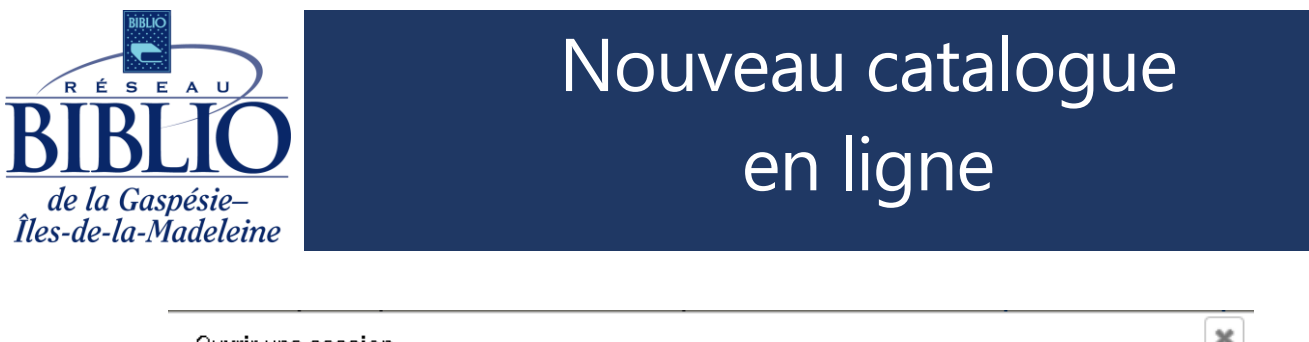

| Ouvrir une session         | **                                                                                                    |
|----------------------------|----------------------------------------------------------------------------------------------------|
| Numéro d'usager:           | NIP ?                                                                                                    |
| NIP:<br>Ouvrir une session | Tapez votre numéro d'usager (sans espaces) et<br>votre NIP.<br>Vous n'avez pas de NIP ou vous l'avez oublié?<br>Si vous n'êtes pas encore abonné, vous pouvez<br>le faire <mark>en ligne</mark> dès maintenant! |

**Il est important d'effectuer une réservation dans VOTRE bibliothèque.** Un message d'erreur s'affichera dans le cas contraire ou si une action n'est pas permise selon les politiques de votre bibliothèque.

#### Autres fonctions

#### Ajouter à mes listes

Cette fonction permet de vous créer des listes personnalisées.

#### Envoyer par courriel

Cette fonction vous permet d'envoyer la notice par courriel.

#### Envoyez-le-moi par SMS

Cette option vous permet d'envoyer un message texte (texto/SMS) contenant les informations sur un livre en particulier. Des frais peuvent s'appliquer.

#### Prêt entre bibliothèques (PEB)

Lorsque vous cliquez sur **Prêt entre bibliothèques**, vous serez automatiquement redirigé vers le ZPortal. Si vous n'êtes pas familier avec le ZPortal, voici un <u>guide</u> pour vous accompagner lors de vos premières demandes de PEB.

N'hésitez pas à visiter notre site Web, onglet **Prêt entre bibliothèques**, ou à contacter votre bibliothèque pour connaître tous les détails sur ce service.

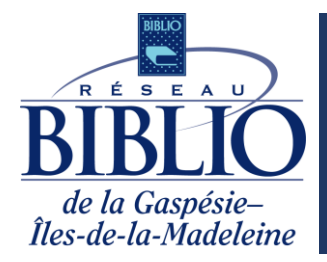

### Gestion du dossier (page d'accueil en haut de la page à droite)

Le dossier d'usager est accessible par la page d'accueil du catalogue en ligne. Il s'intitule **Mon dossier**. Il est situé dans la partie supérieure droite de l'écran.

|                       |                                     | <b>(6)</b> ist          | ormations sur la bibliothèc              | L Mee dessur                            | Alde<br>listes |
|-----------------------|-------------------------------------|-------------------------|------------------------------------------|-----------------------------------------|----------------|
|                       | Trouvez des livres et               | bien plus               |                                          |                                         |                |
| Catalogue Simb@       | Thre, autrise, sujet                |                         | Q                                        |                                         |                |
|                       | Tout                                | ✓ Tous les che          | empe 🗸                                   | Recharche                               | avancée        |
| Leikren               | est pas disposible à VOTRE biblioth | èque? Faites une demand | le de prêt entre bibliothèqu             | es                                      |                |
| Accueil               | Les dernièr                         | es acquisition          | IS .                                     |                                         | 1              |
| ★<br>Nouveautés       | PRIX                                | 13                      |                                          | TTENNE MAPEAU                           |                |
| Palmarès des lectures | <b>Désir</b>                        | DUPUY                   |                                          | BONHEUR                                 | P              |
|                       |                                     |                         |                                          |                                         |                |
| e                     | Les prix du déstr                   | Les feux de Noël        | L'anibe du futur. 5 :<br>Une jeunesse au | Faire le choix du<br>bonheur : trucs et |                |

En cliquant sur celui-ci, une fenêtre apparaît. Veuillez inscrire les informations demandées :

**Numéro d'usager** : représente les 14 chiffres (sans espaces et sans tiret) de votre carte d'abonné **NIP** : Inscrire votre NIP (Numéro d'identification personnel)

Par la suite, cliquez sur Ouvrir une session.

| Ouvrir une session | ×                                                                                                    |
|--------------------|----------------------------------------------------------------------------------------------------|
| Numéro d'usager:   | NIP ?                                                                                                    |
| NIP:               | Tapez votre numéro d'usager (sans espaces) et<br>votre NIP.<br>Vous n'avez pas de NIP ou vous l'avez oublié?<br>Si vous n'êtes pas encore abonné, vous pouvez |
| Ouvrir une session | le faire <b>en ligne</b> dès maintenant!                                                                                                    |

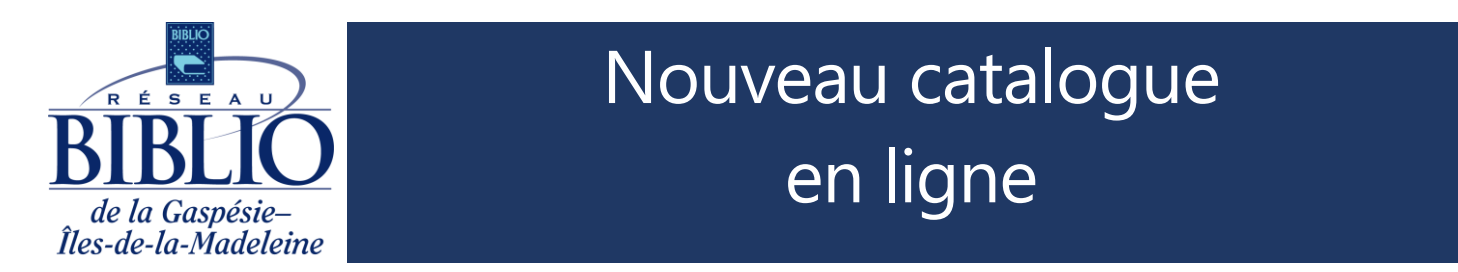

Vous avez accès à vos informations personnelles, un aperçu de votre statut, vos emprunts numériques, vos prêts entre bibliothèques (PEB), vos réservations ainsi qu'à vos frais de retard. Voici un exemple à la page suivante.

| 😰 Courrier - sabri 🗙 📔 🍣 Incident 01249: | 🗙 📑 Mon dossier 🛛 😦 Prêt entre bibl                              | ं 🗙 📔 🛞 Instructions_p: 🗙 📔 🔚 Le crapaud / है। 🗙 📔 🔯 Accés Bureau 🗄 🗙               | 📔 🍰 Les Simpson. 4. 🗙 📔 🎯 ZPORTAL               | LUSAC 🗙 📔 🛨 👘 🖂 🖂 |
|------------------------------------------|------------------------------------------------------------------|-------------------------------------------------------------------------------------|-------------------------------------------------|-------------------|
| ← → C 🔒 bφg.ent.sirsidynix.net           |                                                                  |                                                                                     |                                                 | ⊶ ☆ 🕲 🛦 🗯 😝 E     |
| 👖 Applications [ Connexion - Open        | 📕 opac 📕 google 📕 programation 📕                                 | application 🚊 portail reseau 👿 VDX Web Gataway 🔢 SQTD 🥖 JasperSer                   |                                                 |                   |
|                                          |                                                                  | Trouvez des livres et bien plus                                                     |                                                 | *                 |
|                                          | Catalogue Simb@                                                  | Titre, suteur, sujet                                                                |                                                 |                   |
|                                          | La livra riast                                                   | Tout  Tous les champs                                                               | • Recherche avancée                             |                   |
|                                          | Control most                                                     | par arepennone a vertra, anonomeque, r ance une autranore de precience democraci    |                                                 |                   |
|                                          | Linformations personnelles                                       | Ints Réservations 🐨 Amendes                                                         | Votre statut: OK                                |                   |
|                                          | Important: Vous ne pouvez modifier que votre av<br>bibliothèque. | bresse courriel. Si votre adresse courriel ne s'affiche pas, communiquez avec votre | Emprunts<br>Numérique: 2<br>Bibliothèque: 2     |                   |
|                                          | - Mallette, Sabrina                                              |                                                                                     |                                                 |                   |
|                                          | Coordonnées                                                      | Modifier                                                                            | Réservations<br>Numérique: 0<br>Bibliothèque: 0 |                   |
|                                          | Nom                                                              | Mallette, Sabrina                                                                   |                                                 |                   |
|                                          | Numéro<br>d'usager                                               | SABRINAMALLETTE                                                                     | Amendes<br>Montent totel d0: 0,00 \$            |                   |
|                                          | Bibliothèque                                                     | Réseau BIBLIO GÎM                                                                   |                                                 |                   |
|                                          |                                                                  |                                                                                     |                                                 |                   |
|                                          | Adresse 1                                                        |                                                                                     |                                                 |                   |
|                                          | Adresse<br>courriel                                              | sabrina.mallette@reseaubibliogim.qc.ca                                              |                                                 |                   |
|                                          |                                                                  | Modifier                                                                            |                                                 |                   |
|                                          | Modifier le NIP                                                  |                                                                                     |                                                 |                   |
|                                          | <ul> <li>Préférences</li> </ul>                                  |                                                                                     |                                                 |                   |

### À l'onglet Informations personnelles

À la section **Coordonnées**, vous pouvez modifier seulement votre adresse courriel. Pour toute autre modification, veuillez contacter votre bibliothèque. Le personnel sera heureux de le faire pour vous.

À la section **Modifier le NIP**, vous pouvez modifier votre NIP.

À la section **Préférences**, vous pouvez modifier l'affichage de votre dossier.

| Langue par défaut:                            | français                     | ~ |
|-----------------------------------------------|------------------------------|---|
| Onglet Mon compte par défaut:                 | Informations personnelles    | ~ |
| Mode d'affichage des emprunts par défaut:     | Emprunts en bibliothèque     | ~ |
| Mode d'affichage des réservations par défaut: | Réservations en bibliothèque | ~ |
| Liste préférée:                               | aucune liste par défaut      | ~ |
| Afficher l'historique de mes emprunts         |                              |   |
|                                               |                              |   |

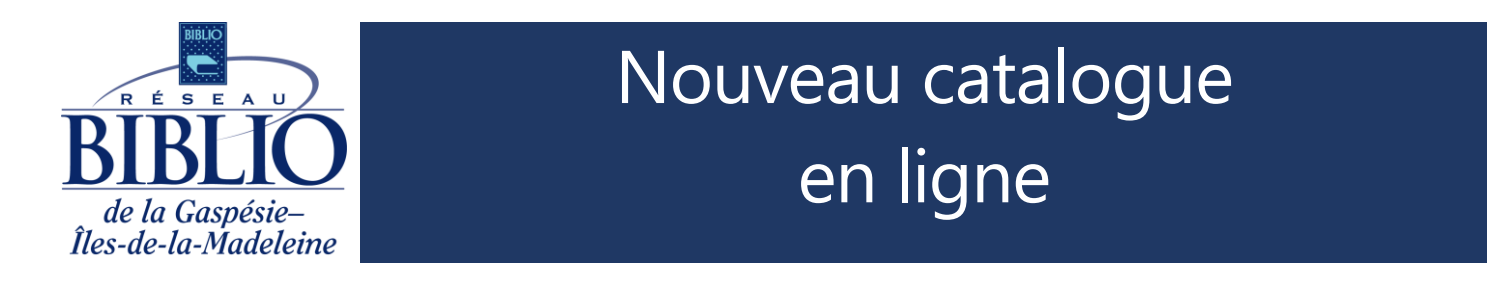

À la section Notifications SMS, vous pouvez activer vos notifications SMS.

| <ul> <li>Notifications SMS</li> </ul> |                |                                                            |
|---------------------------------------|----------------|------------------------------------------------------------|
| Sabrina Mallette                      | (418) 555-5555 | Vérifiez vos notifications activées<br>Ajouter un avis SMS |

Pour **ajouter** un nouveau numéro de cellulaire, cliquez sur Ajouter un avis SMS. Une nouvelle fenêtre s'ouvrira. Veuillez remplir les champs et cliquer sur enregistrer.

| Ajouter un avis SMS                          | ×                                                            |
|----------------------------------------------|--------------------------------------------------------------|
| Étiquette: *                                 | Avis de retard                                               |
| Numéro de téléphone: *                       | Avis de reservations disponibles Messages de la bibliothèque |
| Indicatif téléphonique du pays: Etats-Unis 🗸 | Enregistrer Annuler                                          |

Pour **modifier** l'information sur les données SMS, veuillez cliquer sur **Vérifiez vos notifications activées**. Pour supprimer les notifications SMS, veuillez cliquer sur l'icône de poubelle situer à gauche de sous **Emprunts**.

## À l'onglet Emprunts

Vous avez la possibilité de renouveler les emprunts selon les politiques de la bibliothèque en sélectionnant les titres et en cliquant sur RENOUVELER. Les informations sur les retards ainsi que votre historique de prêts sont aussi disponibles à cet endroit.

| Emprunts en bibliot                  | hèque                                                                                                    |                 |          |
|--------------------------------------|----------------------------------------------------------------------------------------------------|-----------------|----------|
| Total des docume                     | nts empruntés : 2                                                                                                    |                 |          |
| Sélectioner tru                      | arc : U                                                                                                    |                 |          |
|                                      |                                                                                                    | Nombre de       | Date de  |
|                                      | Titre / auteur                                                                                                    | renouvellements | retour   |
| La METURA<br>Féreixe                 | Le HIIT au féminin : mincissez et tonifiez votre corps en 20 min chrono!                                                                             |                 |          |
| Historicz<br>EtToethiz               | Bartram, Sean<br>Numéro de cote topographique : 613.71082 B294H                                                                                      | 0               | 20-12-31 |
|                                      | Autopsie d'un crime imparfait : 22/10/80, l'assassinat de France Lachapelle                                                                          |                 |          |
| Antiparie<br>D'44 Crime<br>Mercentet | Côté, Jacques, 1961-<br>Numéro de cote topographique : 364.1523 C8434A<br>Limite de renouvellements en ligne atteinte : contactez votre bibliothèque | 1               | 21-01-05 |
| M/00/501                             | Numéro de cote topographique : 364.1523 C8434A<br>Limite de renouvellements en ligne atteinte : contactez votre bibliothèque                         | 1               | 21-01-0  |

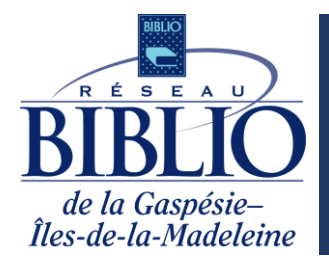

## À l'onglet Réservations

Vous avez les informations des documents que vous avez réservés en version numérique ou en bibliothèque. Il est possible en tout temps de gérer et d'annuler vos réservations.

| 8 Informations personnelles                     | Emprunts     | Réservations | Amendes |  |
|-------------------------------------------------|--------------|--------------|---------|--|
| Réservations des document                       | a numériques |              |         |  |
| <ul> <li>Réservations en bibliothèqu</li> </ul> | 3            |              |         |  |
| Documents réservés : 0                          |              |              |         |  |
| Prêt pour le retrait : 0                        |              |              |         |  |

### À l'onglet Amendes

Vous y trouverez les informations sur vos amendes, s'il y a lieu.

| Linformations personnelles                                      |  |
|-----------------------------------------------------------------|--|
| ✓ Amendes / blocages actuels                                    |  |
| Amendes/suspensions actuelles : 0<br>Montant total dû : 0,00 \$ |  |
| ► Amendes accumulées                                            |  |
| ► historique de paiements                                       |  |

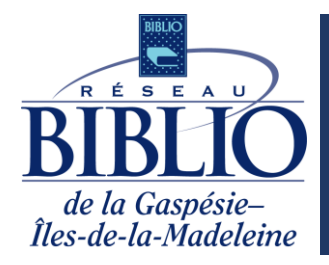

## Mes listes (page d'accueil en haut de la page à droite)

En cliquant sur Mes listes, vous avez accès à vos listes temporaires et enregistrées.

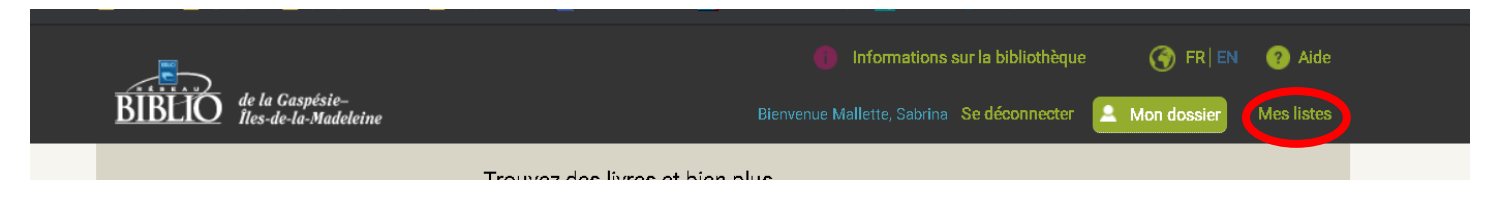

Vous pouvez créer, organiser et modifier vos listes en tout temps. Il est aussi possible d'envoyer vos listes à une adresse courriel de votre choix.

| 📴 Courrier - sabrina.mallette@ 🗙 🗮 M                          | les listes 🗙 💘 Accès Bur       | reau à distance par l 🗙 📔 촳 Les Simpson. 4 |                                                                    | NDI 🗙 📔 🔽 VDX Web Gateway |           |     |
|---------------------------------------------------------------|--------------------------------|--------------------------------------------|--------------------------------------------------------------------|---------------------------|-----------|-----|
| $\leftarrow$ $\rightarrow$ C $\bullet$ bq:g.ent.sirsidynix.ne |                                |                                            |                                                                    |                           | x 😨 🛦 🛪 🕻 | 9 : |
| 🔢 Applications 🔰 Connexion - Open                             | 📙 opac 📃 google 📃 programation | 🔜 application 📜 portail reseau 🔽 VI        | DX Web Gateway 🔡 SQTD 🧭 JasperServer sts                           |                           |           |     |
|                                                               |                                |                                            | Informations sur la bibliothèque                                   | 🌀 FR 🛛 😗 Aide             |           | ^   |
| BIBLIÓ de la Gaspésie-<br>Ites-de-la-Madeleine                |                                |                                            | Bienvenue Mallette, Sabrina Se déconnecter                         | A Mon dossier Mes listes  |           |     |
|                                                               |                                | Trouvez des livres et bien p               | olus                                                               |                           |           |     |
|                                                               | Catalogue Simb@                | Titre, auteur, sujet                       | Q                                                                  |                           |           |     |
|                                                               | Le livre n                     | Tout                                       | Tous les champs     Faites une demande de prêt entre bibliothèques | ← Recherche avancée       |           |     |
|                                                               |                                |                                            |                                                                    |                           |           |     |
|                                                               | Listes                         | Eiste temporaire                           |                                                                    | 0 documents de liste      |           |     |
|                                                               | Organiser par :                | Sélectionnez une action                    |                                                                    | Urganiser par : 💙         |           |     |
|                                                               | Liste temporaire (0)           |                                            |                                                                    |                           |           |     |
|                                                               |                                |                                            |                                                                    |                           |           |     |
|                                                               |                                |                                            |                                                                    |                           |           |     |

### Nous vous souhaitons de belles découvertes littéraires avec notre nouveau catalogue!